## オンライン講習受講の手順

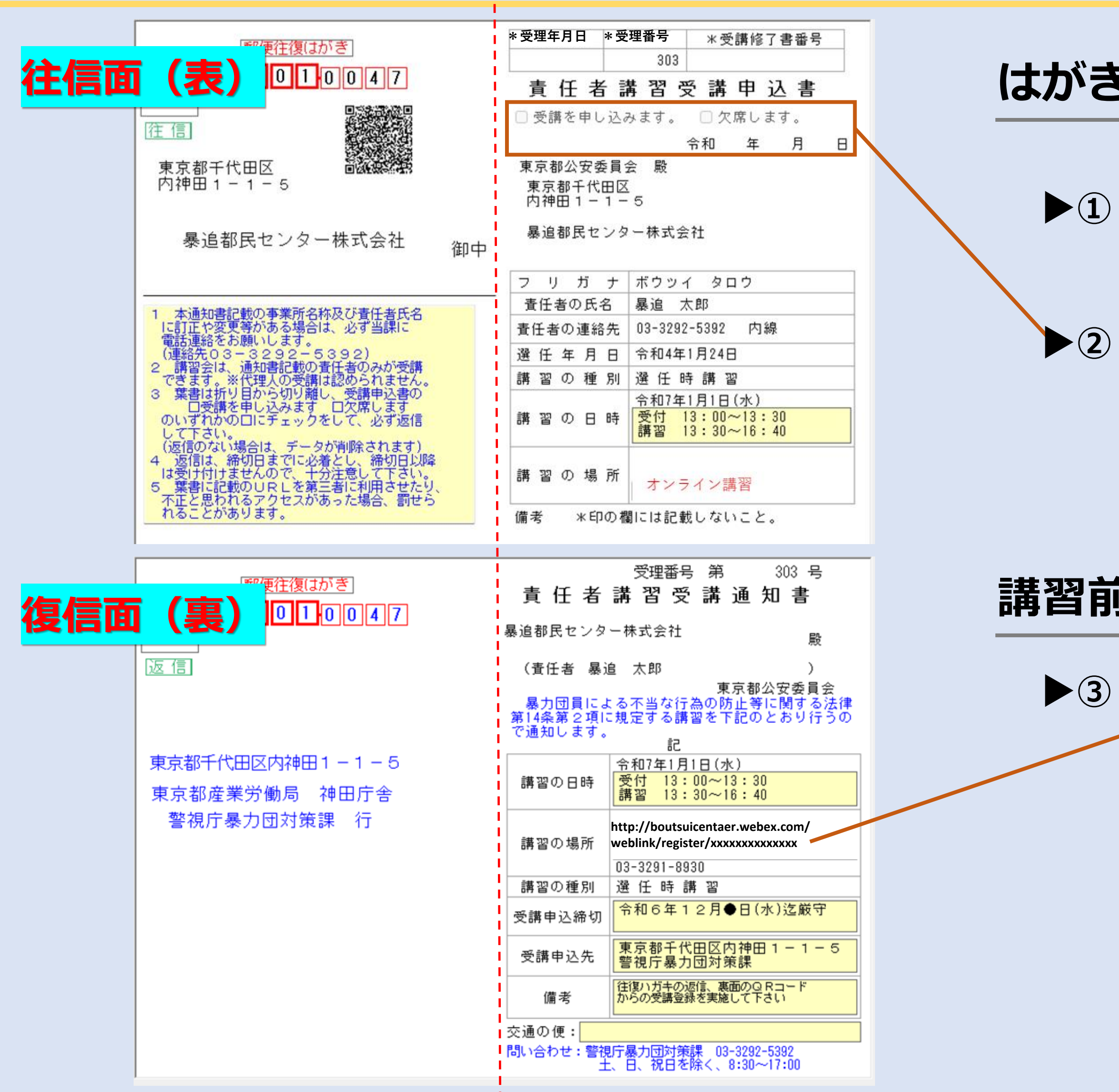

## はがきが届いたら

- 注復はがきの中央部分(\_\_\_\_)を切ってください。
- ) 出席又は欠席についてレ点を入れて、ポストに投函して ください。
- ※ 出欠席問わず、必ず返信してください。
- ※ はがき半分は、講習日まで受講者の手元に保存してください。

### 講習前日までに(事前登録)

- ▶③ 受講を申し込む場合は、はがき記載の二次元コード又は URLより「オンライン講習登録フォーム」で<u>事前登録</u>を してください。
  - ※ 講習日直前になりますと、多くのお問合せで混み合いますので、 余裕をもっての登録をお願いします。

| webex                                                                          | Ę                                             | 事前  |
|--------------------------------------------------------------------------------|-----------------------------------------------|-----|
| 第一方面署管内オンライ<br>ン講習                                                             |                                               | よがき |
| ウェビナーに登録                                                                       |                                               | 4   |
| このこと224271011、小木堆111100171000171000       出席をご希望の場合は、今てください。登録が承認されするための招待状が送信 | すぐ登録し<br>れると、参<br>されます。                       |     |
| 主催者 成瀬正純 登録                                                                    |                                               |     |
|                                                                                |                                               |     |
|                                                                                |                                               | 5   |
|                                                                                |                                               |     |
|                                                                                |                                               | 6   |
| Webex<br>ゥッッ・・・・・・・・・・・・・・・・・・・・・・・・・・・・・・・・・・・                                | $\times$                                      | •   |
| ウェビナーに登録するには、このフォームアスタリスク(*)が付いている項目は必須                                        | にご記入ください。<br>頃目です。                            | •   |
| ン講習<br><sup>*名前</sup><br>(格太郎) 姓暴)                                             | 追                                             | ·   |
| *メール                                                                           |                                               |     |
| (UTC+09:00) / WK、New<br>* はがきの右上部に印字された、受理番号(                                  | 数字のみ入力)                                       | •   |
|                                                                                |                                               |     |
| <ul> <li>         ・・・・・・・・・・・・・・・・・・・・・・・・・・・・・</li></ul>                      | t、本講習の事務に<br>は、(公財)暴力<br>します。 ③ 当該<br>、消去いたしま | •   |
| <ul> <li>同意する</li> </ul>                                                       |                                               |     |
| □ 同意しない                                                                        |                                               |     |
| * 【注意】本講習は、パソコンでの受講を推                                                          | 奨します。事前登                                      |     |

**首登録** 

き記載の二次元コードまたはURLからWebexのサイトを開く。

はがき記載の講習月日と同一であるか確認してください。

- ※ 表示の時間は、主催者の準備等を含めた時間となります。 講習の時間は13:30~16:40です。(終了時間は前後します。)
- 「登録」をクリックしてください。
- 各項目を入力してください。

<u>名前</u>~ 「名・姓」の順で入力。

- **メール**~ 講習を受講する端末のメールアドレスを入力してください。
  - ※ 入力されたメールアドレス宛に登録結果及びウェビナー (講習)に参加するためのメールが届きます。
- ・<u>受理番号</u>~ はがき上部に記載されています。
- ・ 個人情報の取扱いについて~

内容を確認して「同意する」にレ点を入力。

【注意】を確認の上、【確認しました】にレ点を入れ、入力 内容に誤りがないことを確認して、登録ボタンをクリックして ください。 ▶⑦ 登録後、数日中に 「Webexウェビナーへの登録を受け付けました。」 「Webexウェビナーへの登録が承認されました。」 の件名メールが2通それぞれ届きますので、確認してください。(時差がある場合がございます。)

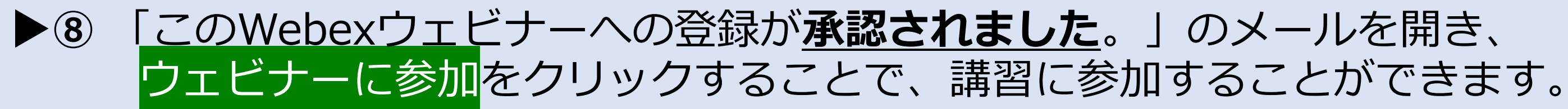

#### $\mathbf{X}$ 暴追都民センター講習担当(03-3291-8930 ガイダンス3番) までお問い合わせください。

この Webex ウェビナーへの登録が承認されました。

2025年4月14日月曜日 13:00 | (UTC+09:00) 大阪、札幌、東京 | 4 時間

カレンダー(こ追加 Google · O365

#### ウェビナーに参加

その他の参加方法

ウェビナーのリンクから参加

https://boutsuicenter.webex.com/boutsuicenter/j.php?MTID=me9313ea5e2d79e 1b102a3c5559fa1de3

ウェビナー番号で参加

「登録を受け付けました。」のメールが届かない場合、登録時入力したアドレスが間違っている場合がありますので、

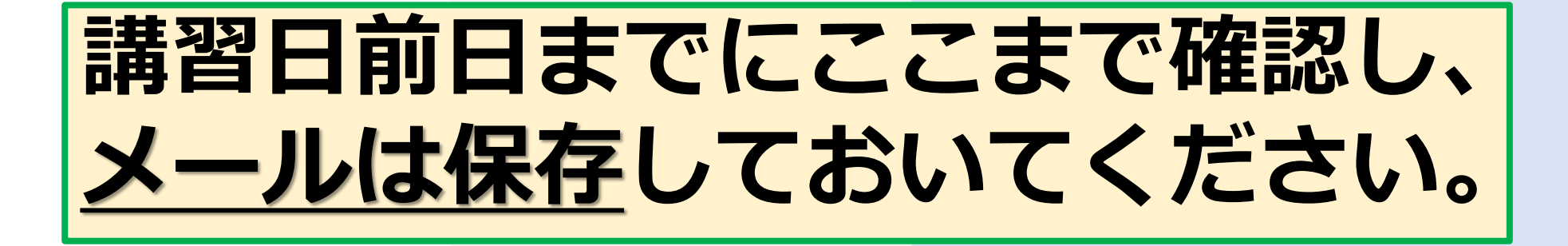

## 講習当日

# 13:00前後より主催者がウェビナーの準備を開始します。

# ▶ 9 メール内のウェビナーに参加をクリックすると、下記の画面に移りますので ウェビナーを起動をクリックして参加してください。

※ 可能な方は、「WebexMeetings」アプリを画面の指示に従ってダウンロードしてください。 (パソコンの場合、ブラウザからでも参加ができます。スマートフォンの場合はアプリのインストールが必要となります。)

webex

### プロンプトで [Webex を開く] をクリックします。 プロンプトが表示されない場合は、**ウェビナーを起動**をクリックします。

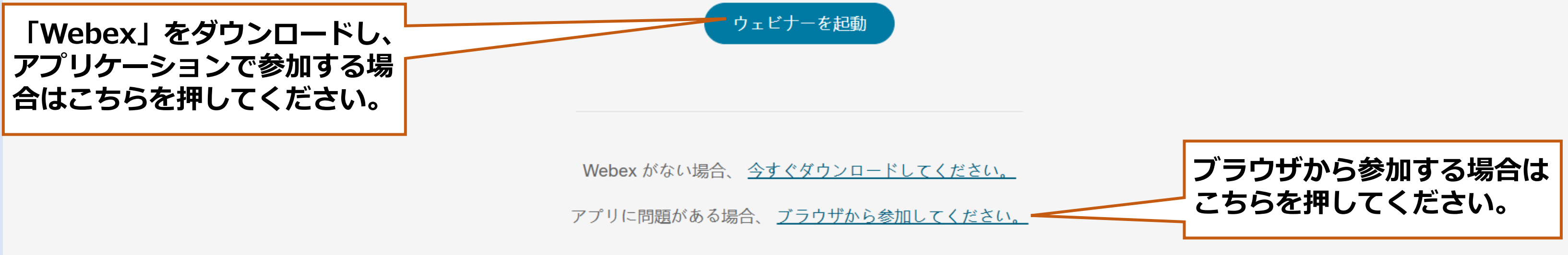

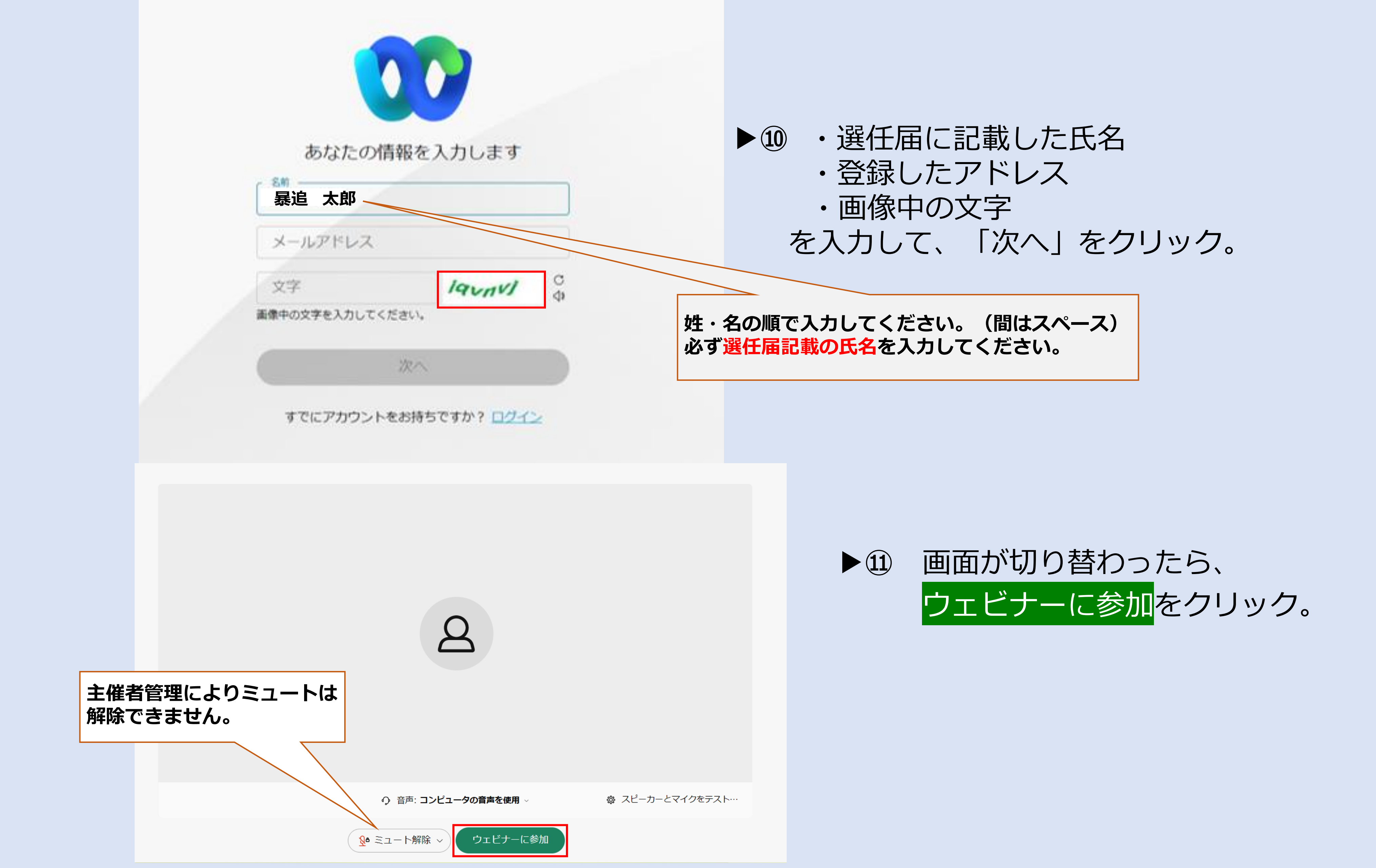

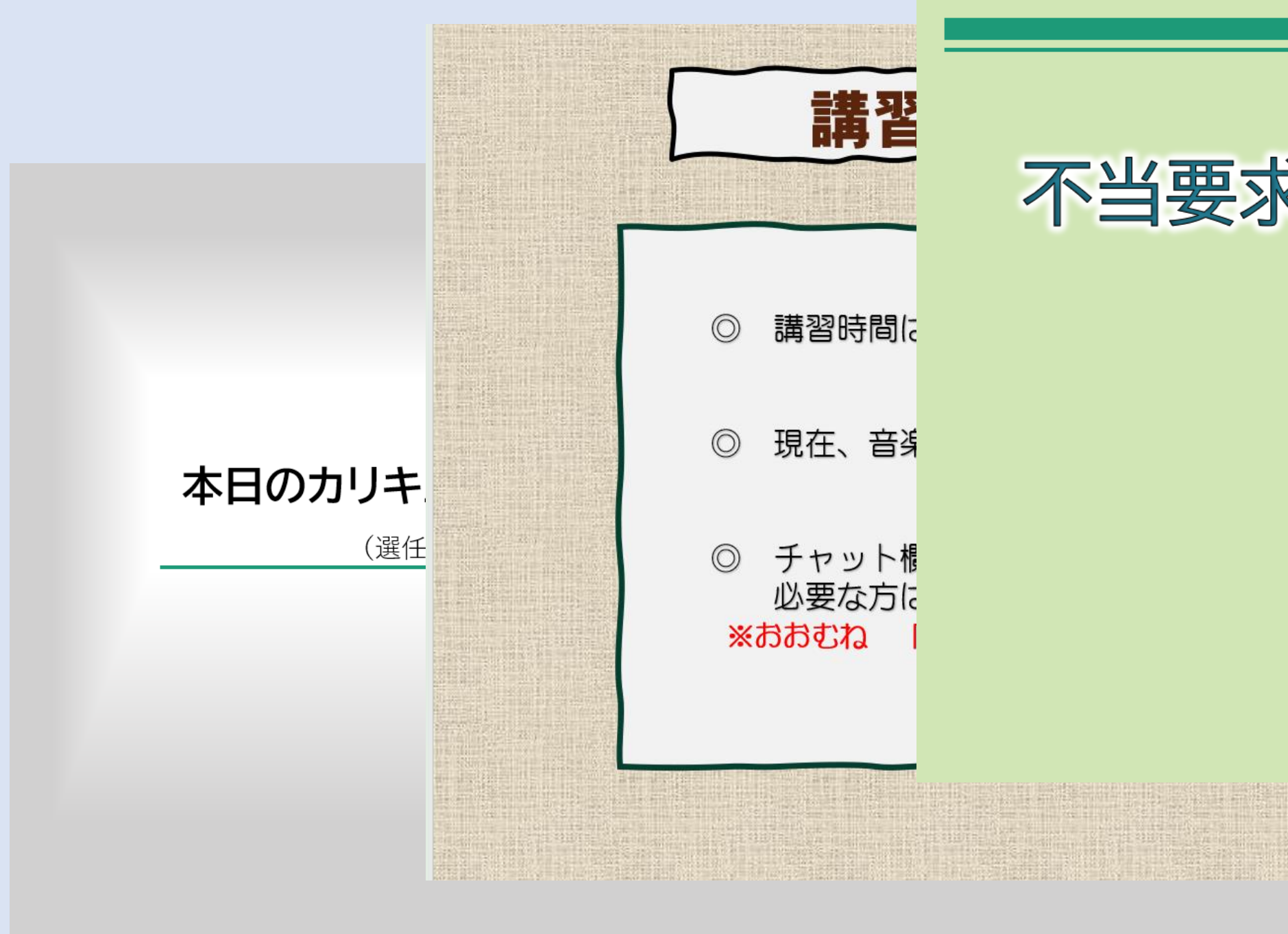

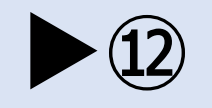

講習開始時刻(13:30)まで、スライドと音楽が流れていますので、 ・音楽が聞こえるか ・スライドの内容

を確認してください。

※ おおむね10分に一度の間隔で、司会者のマイクテストも行います。 音楽だけでなく、司会者の声も聞こえるか確認をお願いします。

## 不当要求防止責任者講習

#### 警視庁暴力団対策課 (公財)暴力団追放運動推進都民センター

※ 講習内容によってスライドは異なります。

## オンライン講習中

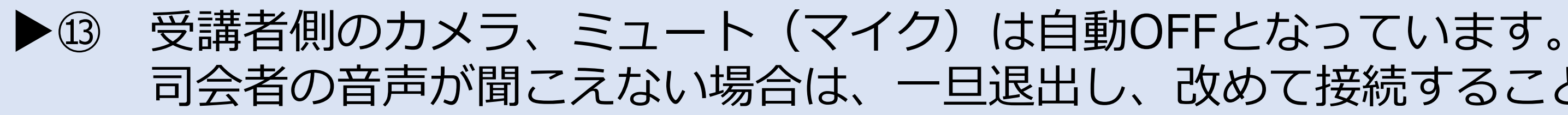

#### ※ 改善されず、無音のままだと受講は認められません。 確認のため、暴追センターより連絡を差し上げることがあります。

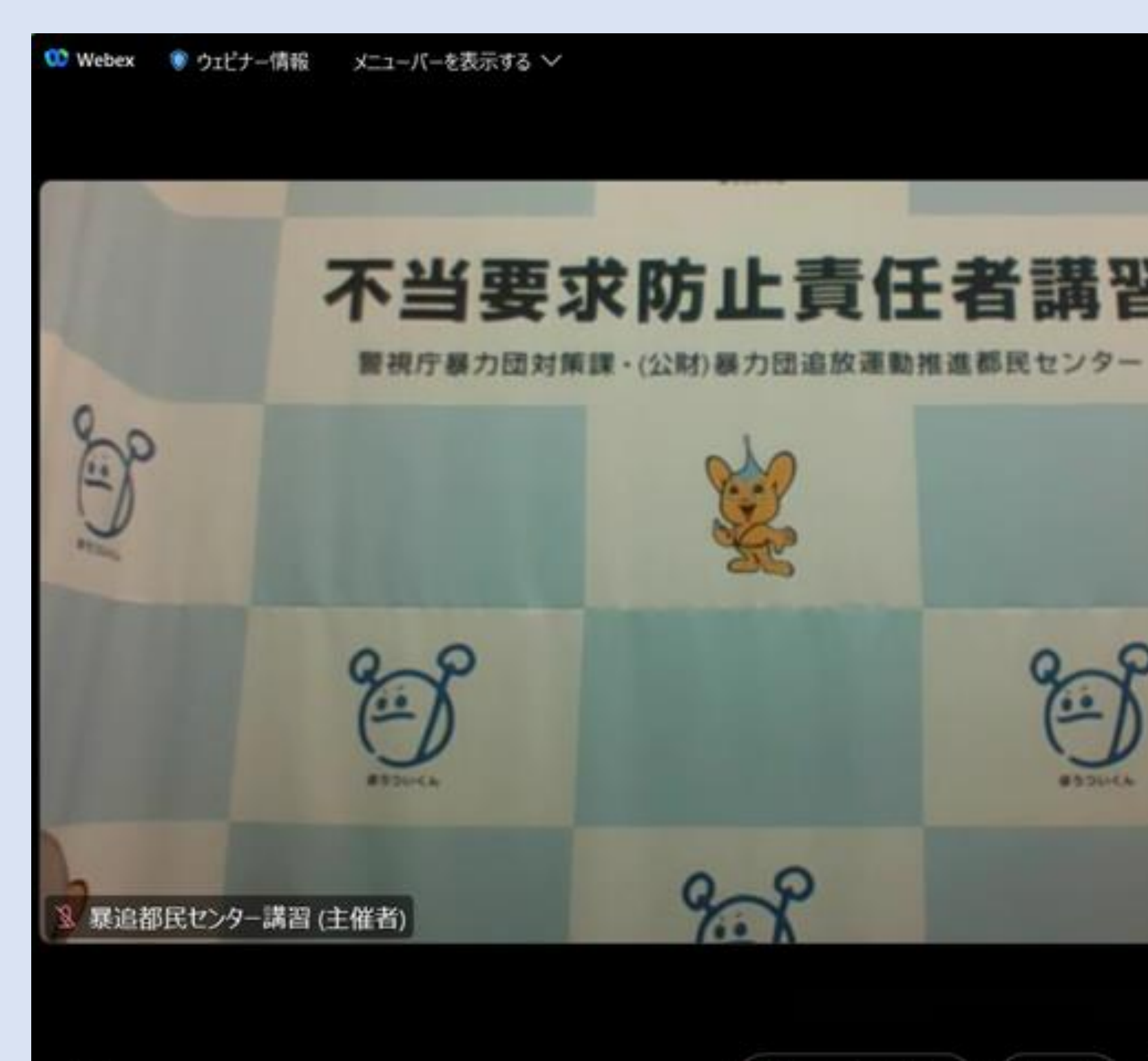

№ ミュート解除 ~)

0

司会者の音声が聞こえない場合は、一旦退出し、改めて接続することで改善することがあります。

| 08:37                                                                                                    | 🔕 – 🗆 ×                 |
|----------------------------------------------------------------------------------------------------|-------------------------|
| ~ 参加者 (3)                                                                                                    | C ×                     |
| (a 検索                                                                                                    | ţţ (                    |
| <ul> <li>✓ パネリスト (1)</li> <li>         ・</li> <li>         ・</li> <li></li></ul> | o 🧏                     |
| ◆ 山麻石 (2)<br>④ ♀<br>目分                                                                                                    | <u>9</u> •              |
| ~ ቻምሃኮ                                                                                                    | c ×                     |
| 講師レジュメ<br>https://drive.google.com/file/d/1EA<br>Emn1xv3AAW4wpKViVs/view?usp=                                                                                                    | kiAaM4Jci6pi<br>sharing |
| 送信先: 全員                                                                                                    | $\sim$                  |
| ここにメッセージを入力                                                                                                    |                         |
| <br>🔓 参加者 💭                                                                                                    | チャット・・・                 |

### 主な操作について

チャット欄、挙手機能を使いますので、確認してください。

## 【パソコンの場合】

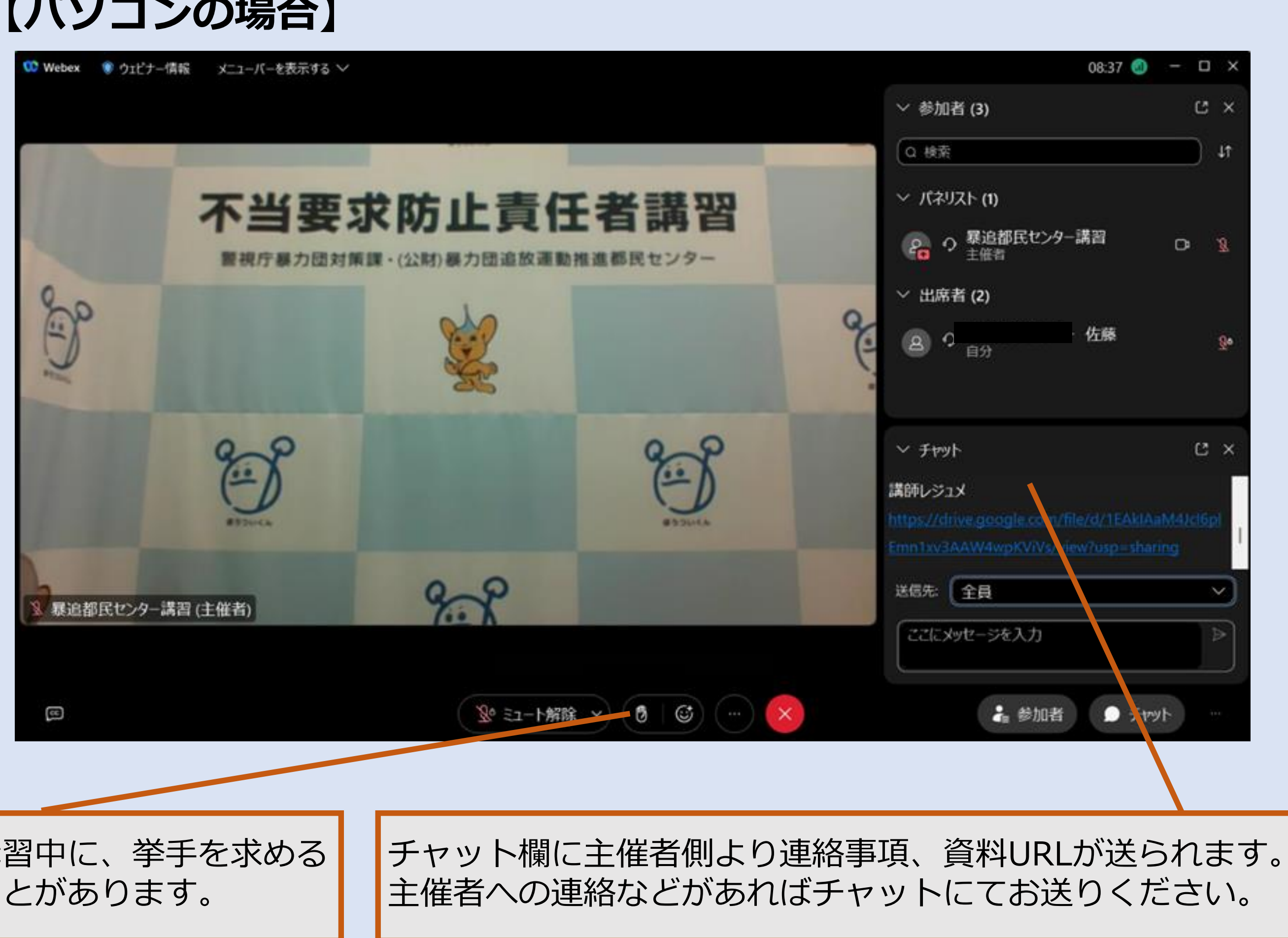

講習中に、挙手を求める ことがあります。

## 【スマートフォンの場合】

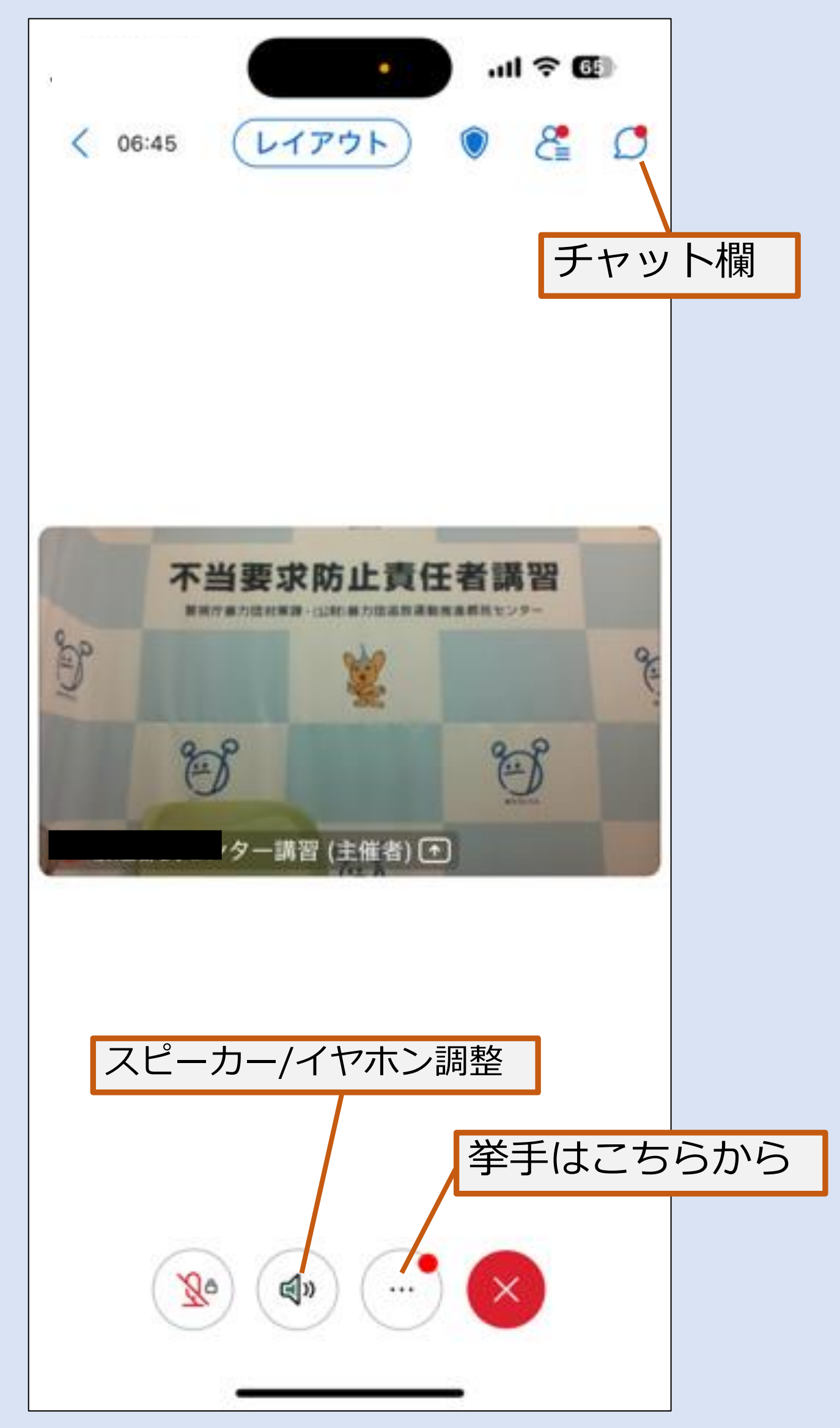

### その他

- 〇 音声設定などについては、端末ごとに違いがありますので受講者側にて確認をお願いします。
- 〇 安定した通信環境下での受講をお勧めします。
- 通信料は、**受講者負担**となります。 スマートフォン、タブレットで受講の方は、料金設定など通信環境の確認をお願いします。
- 主催者側で確認事項がある場合は、電話で連絡をさせていただくことがあります。  $\bigcirc$
- 会社で使用する端末によっては、**セキュリティにより接続できない**場合もございます。 メールの受信後に、**必ず動作確認を行い**、接続できない場合は、再度二次元コードから他の 端末のアドレスを登録し直して下さい。